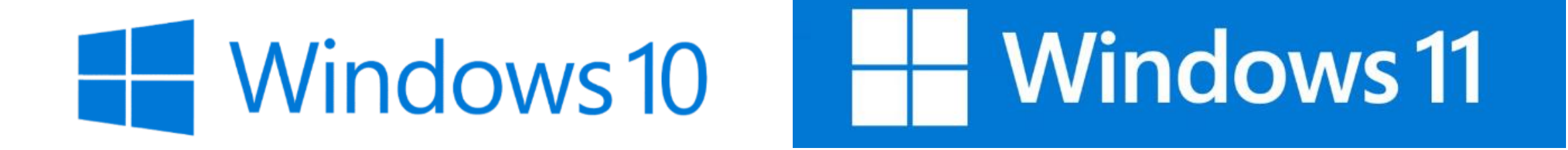

# 재학생/교직원 이용안내

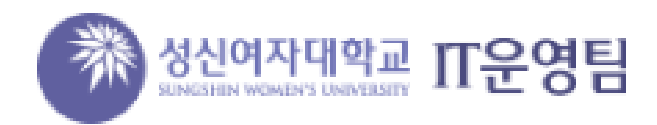

#### 1. 아래 사이트 클릭

#### <u>학교 및 교육자용 개발자 도구 및 소프트웨어 | Azure Dev Tools for Teaching (microsoft.com)</u>

#### 2. 'Azure for Students 활성화' 클릭

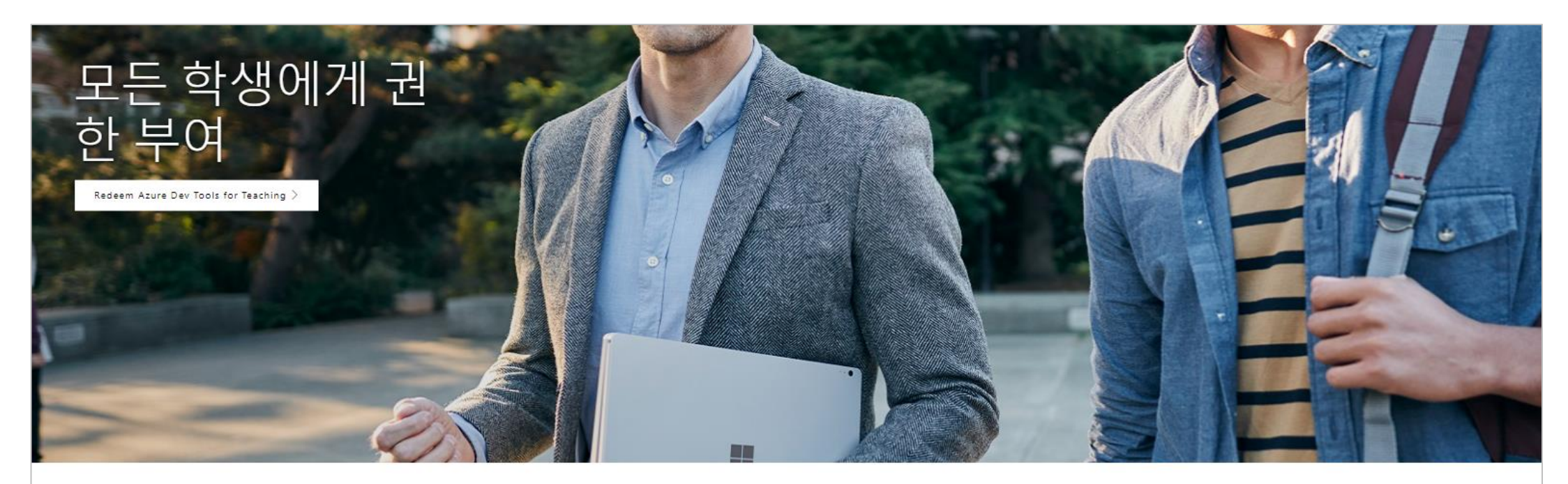

### 학생용 Azure

Did you know that similar software to Azure Dev Tools for Teaching is also available for free to your students through the Azure for Students offer?

Azure for Students 활성화

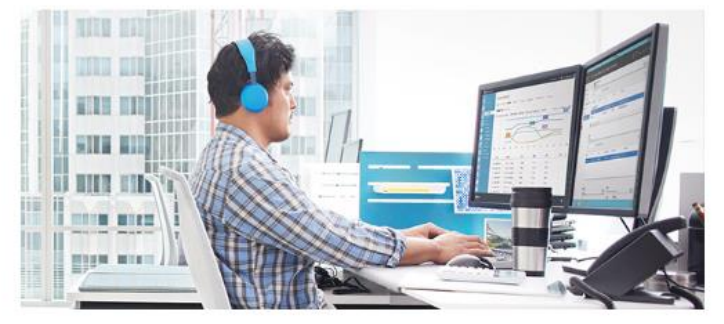

## 3. '무료체험하기' 클릭 후 본교 MS 365 계정으로 로그인. ■ 재학생 아이디 예시) 20240000(학번)@student.sungshin.ac.kr ■ 교직원 아이디 예시) 5240000(교번)@staff.sungshin.ac.kr

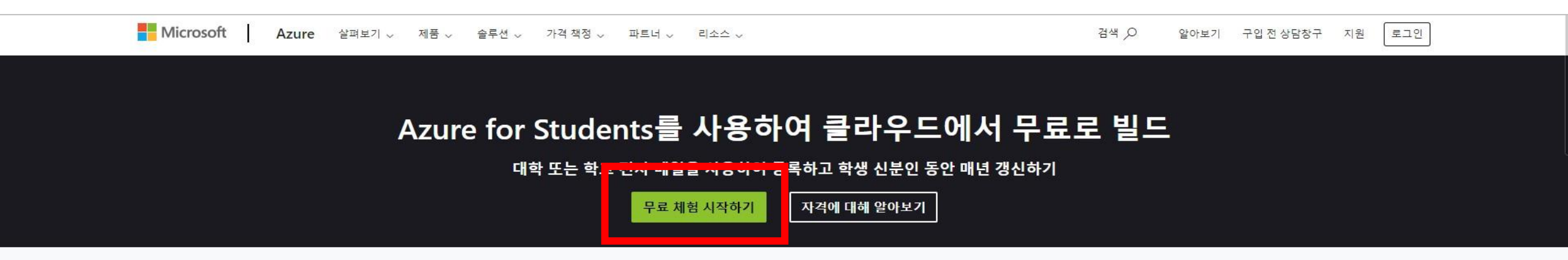

| 최소 USD 100  | 신용 카드 필요 없 |
|-------------|------------|
| Azure 크레딧부터 | 음          |

+

체험 서비스

크레딧이 있는 동안 인기 서비스를 체험하세요.

### 3-1 필수 항목 이름, 성, 메일주소, 전화 (국가코드 없이 입력) 입력

| Microsoft Azure |                                                                                                    |                                                                                                    |                 |
|-----------------|----------------------------------------------------------------------------------------------------|----------------------------------------------------------------------------------------------------|-----------------|
|                 |                                                                                                    |                                                                                                    |                 |
|                 | 사용자의 프로필 ^                                                                                                    | ~                                                                                                    |                 |
|                 | 국가/지역       ●         한국       ✓         청구 주소와 일치하는 위치를 선택합니다. 나중에 이 선택을 변경할 수 없습니다. 해당 국가가 나열         되지 않으면 해당 지역에서 제품을 사용할 수 없습니다. 자세히 | ▲ Azure for Students ▲ Azure 크레딧의 \$100과(와) 인기 있는 클라우드 서비스에 대한 무료 액세 / Visual Studio Code와 같은 개발자 도구도 받으세요. | <u>-</u> 권한 외에, |
|                 | 이 필드는 필수입니다.                                                                                                    |                                                                                                    |                 |
|                 | 중간 이름 (선택)<br>성                                                                                                    |                                                                                                    |                 |
|                 | 이 필드는 필수입니다.<br>중요 알림을 위한 전자 메일 주소 🚯                                                                                                    |                                                                                                    |                 |
|                 | 전화 🚯<br>예: 1 1234 5678                                                                                                    |                                                                                                    |                 |
|                 | BRN 🚹<br>선택                                                                                                    |                                                                                                    |                 |

## 3-2 필수 항목 우편번호,시/도, 구/군/시, 주소란 1 입력

| ,   | 1/도                                                                                                    |
|-----|----------------------------------------------------------------------------------------------------|
| Γ   |                                                                                                    |
| -   |                                                                                                    |
| F   | 러/군/시                                                                                                    |
| Γ   |                                                                                                    |
| 5   |                                                                                                    |
| 3   | 주소란 1                                                                                                    |
| Γ   |                                                                                                    |
| 5   |                                                                                                    |
| 4   | 주소란 2 (선택 사항)                                                                                                    |
| Γ   |                                                                                                    |
| 2   | l 속 진행하면 조직의 메일을 사용하는 경우 조직에 사용자의 데이터와 계정에 액세스하고 관리할                                                                                                    |
| 7 4 | ∥속 진행하면 조직의 메일을 사용하는 경우 조직에 사용자의 데이터와 계정에 액세스하고 관리할<br>즉 있는 권리가 있음을 인정하는 것입니다. <u>자세한 정보</u>                                                                                                    |
| 7 4 | ∥속 진행하면 조직의 메일을 사용하는 경우 조직에 사용자의 데이터와 계정에 액세스하고 관리할<br>즉 있는 권리가 있음을 인정하는 것입니다. <u>자세한 정보</u><br>Microsoft에서 내 무료 계정에 대해 연락할 수 있음을 이해합니다.                                                                                                    |
| 7 4 | II속 진행하면 조직의 메일을 사용하는 경우 조직에 사용자의 데이터와 계정에 액세스하고 관리할<br><sup>2</sup> 있는 권리가 있음을 인정하는 것입니다. <u>자세한 정보</u><br>Microsoft에서 내 무료 계정에 대해 연락할 수 있음을 이해합니다.<br>고객 계약에 동의합니다.                                                                                                    |
| 24  | II속 진행하면 조직의 메일을 사용하는 경우 조직에 사용자의 데이터와 계정에 액세스하고 관리할<br>의는 권리가 있음을 인정하는 것입니다. <u>자세한 정보</u><br>Microsoft에서 내 무료 계정에 대해 연락할 수 있음을 이해합니다.<br>고객 계약에 동의합니다.<br>기인정보 수집 및 이용에 동의합니다(필수)*:                                                                                                    |
| 7 4 | <ul> <li>▲ 진행하면 조직의 메일을 사용하는 경우 조직에 사용자의 데이터와 계정에 액세스하고 관리함</li> <li>오는 권리가 있음을 인정하는 것입니다. <u>자세한 정보</u></li> <li>Microsoft에서 내 무료 계정에 대해 연락할 수 있음을 이해합니다.</li> <li>고객계약에 동의합니다.</li> <li>개인정보 수집 및 이용에 동의합니다(필수)*:</li> <li>• 수집하는 개인 정보 항목: 이름, 성, 이메일 주소, 전화 번호, 회사 이름 및 규모, 직위, 거주 국가/지역 및 이 양식에 표시되는 기타 필드</li> </ul>                                                                                                    |
| 24  | [4속 진행하면 조직의 메일을 사용하는 경우 조직에 사용자의 데이터와 계정에 액세스하고 관리할<br>= 있는 권리가 있음을 인정하는 것입니다. <u>자세한 정보</u><br>Microsoft에서 내 무료 계정에 대해 연락할 수 있음을 이해합니다.<br>                                                                                                    |
| 24  | <ul> <li>▲ 진행하면 조직의 메일을 사용하는 경우 조직에 사용자의 데이터와 계정에 액세스하고 관리함</li> <li>※ 권리가 있음을 인정하는 것입니다. <u>자세한 정보</u></li> <li>Microsoft에서 내 무료 계정에 대해 연락할 수 있음을 이해합니다.</li> <li>고객계약에 동의합니다.</li> <li>개인정보 수집 및 이용에 동의합니다(필수)*:</li> <li>• 수집하는 개인 정보 항목: 이름, 성, 이메일 주소, 전화 번호, 회사 이름 및 규모, 직위, 거주 국가/지역 및 이 양식에 표시되는 기타 필드.</li> <li>• 수집 및 사용 목적: Microsoft는 이 양식에 설명된 목적을 위해 데이터를 사용합니다.</li> <li>• 개인 정보의 보존/사용 기간: 요청 중인 서비스를 제공하는 데 필</li> </ul>                                                                                                    |
| 7 4 | <ul> <li>▲ 진행하면 조직의 메일을 사용하는 경우 조직에 사용자의 데이터와 계정에 액세스하고 관리함</li> <li>의는 권리가 있음을 인정하는 것입니다. <u>자세한 정보</u></li> <li>Microsoft에서 내 무료 계정에 대해 연락할 수 있음을 이해합니다.</li> <li>고객계약에 동의합니다.</li> <li>개인정보 수집 및 이용에 동의합니다(필수)*:</li> <li>수집하는 개인 정보 항목: 이름, 성, 이메일 주소, 전화 번호, 회사 이름 및 규모, 직위, 거주 국가/지역 및 이 양식에 표시되는 기타 필드.</li> <li>수집 및 사용 목적: Microsoft는 이 양식에 설명된 목적을 위해 데이터를 사용합니다.</li> <li>개인 정보의 보존/사용 기간: 요청 중인 서비스를 제공하는 데 필 요한 경우</li> </ul>                                                                                                    |
|     | 비속 진행하면 조직의 메일을 사용하는 경우 조직에 사용자의 데이터와 계정에 액세스하고 관리함         의는 권리가 있음을 인정하는 것입니다. <u>자세한 정보</u> Microsoft에서 내 무료 계정에 대해 연락할 수 있음을 이해합니다.         고객계약에 동의합니다.         개인정보 수집 및 이용에 동의합니다(필수)*:         • 수집하는 개인 정보 항목: 이름, 성, 이메일 주소, 전화 번호, 회사 이름 및 규모, 직위, 거주 국가/지역 및 이 양식에 표시되는 기타 필드.         • 수집 및 사용 목적: Microsoft는 이 양식에 설명된 목적을 위해 데이터를 사용합니다.         • 개인 정보의 보존/사용 기간: 요청 중인 서비스를 제공하는 데 필 요한 경우         마케팅 정보 수신 및 마케팅 목적으로 개인 정보를 사용하는 데 동의합                                                                                                    |
| 24  | ▲ 진행하면 조직의 메일을 사용하는 경우 조직에 사용자의 데이터와 계정에 액세스하고 관리를         ● 있는 권리가 있음을 인정하는 것입니다. <u>자세한 정보</u> Microsoft에서 내 무료 계정에 대해 연락할 수 있음을 이해합니다.         ■ 고객 계약에 동의합니다.         기인정보 수집 및 이용에 동의합니다(필수)*:         • 수집하는 개인 정보 항목: 이름, 성, 이메일 주소, 전화 번호, 회사 이름 및 규모, 직위, 거주 국가/지역 및 이 양식에 표시되는 기타 필드.         • 수집 및 사용 목적: Microsoft는 이 양식에 설명된 목적을 위해 데이터를 사용합니다.         • 개인 정보의 보존/사용 기간: 요청 중인 서비스를 제공하는 데 필 요한 경우         마케팅 정보 수신 및 마케팅 목적으로 개인 정보를 사용하는 데 동의합니다(선택):         • 마케팅 수신에 동의: 수집된 정보는 Microsoft가 Azure 및 기타                                                                                                    |
| 7 4 | <ul> <li>▲ 진행하면 조직의 메일을 사용하는 경우 조직에 사용자의 데이터와 계정에 액세스하고 관리함 있는 권리가 있음을 인정하는 것입니다. <u>자세한 정보</u></li> <li>Microsoft에서 내 무료 계정에 대해 연락할 수 있음을 이해합니다.</li> <li>고객 계약에 동의합니다.</li> <li>개인정보 수집 및 이용에 동의합니다(필수)*: <ul> <li>수집하는 개인 정보 항목: 이름, 성, 이메일 주소, 전화 번호, 회사 이름 및 규모, 직위, 거주 국가/지역 및 이 양식에 표시되는 기타 필드.</li> <li>수집 및 사용 목적: Microsoft는 이 양식에 설명된 목적을 위해 데이터를 사용합니다.</li> <li>개인 정보의 보존/사용 기간: 요청 중인 서비스를 제공하는 데 필 요한 경우</li> <li>마케팅 정보 수신 및 마케팅 목적으로 개인 정보를 사용하는 데 동의합니다(선택):</li> <li>마케팅 수신에 동의: 수집된 정보는 Microsoft가 Azure 및 기타 Microsoft 제품 및 서비스에 대한 정보, 팁 및 제안을 보내는 데 사용될 수 있습니다.</li> </ul> </li> </ul>                                                                                  |
| 7 4 | <ul> <li>▲ 진행하면 조직의 메일을 사용하는 경우 조직에 사용자의 데이터와 계정에 액세스하고 관리함 = 있는 권리가 있음을 인정하는 것입니다. <u>자세한 정보</u></li> <li>Microsoft에서 내 무료 계정에 대해 연락할 수 있음을 이해합니다.</li> <li>고객 계약에 동의합니다.</li> <li>개인정보 수집 및 이용에 동의합니다(필수)*:</li> <li>수집하는 개인 정보 항목: 이름, 성, 이메일 주소, 전화 번호, 회사 이름 및 규모, 직위, 거주 국가/지역 및 이 양식에 표시되는 기타 필드.</li> <li>수집 및 사용 목적: Microsoft는 이 양식에 설명된 목적을 위해 데이터를 사용합니다.</li> <li>개인 정보의 보존/사용 기간: 요청 중인 서비스를 제공하는 데 필요한 경우</li> <li>마케팅 정보 수신 및 마케팅 목적으로 개인 정보를 사용하는 데 동의합니다(선택):</li> <li>마케팅 수신에 동의: 수집된 정보는 Microsoft가 Azure 및 기타 Microsoft 제품 및 서비스에 대한 정보, 팁 및 제안을 보내는 데 사용될 수 있습니다.</li> <li>수집하는 개인 정보 항목: 이름, 성, 이메일 주소, 전화 번호, 회사 이름 및 고민 지의 계정 구조 구가/되어 미 이 아이에 주 나타는 기타 편.</li> </ul> |

## 3-3 빨간 사각형 (필수) 체크후 등록 클릭 4. 등록 이후 나오는 보안 관련 등록은 선택

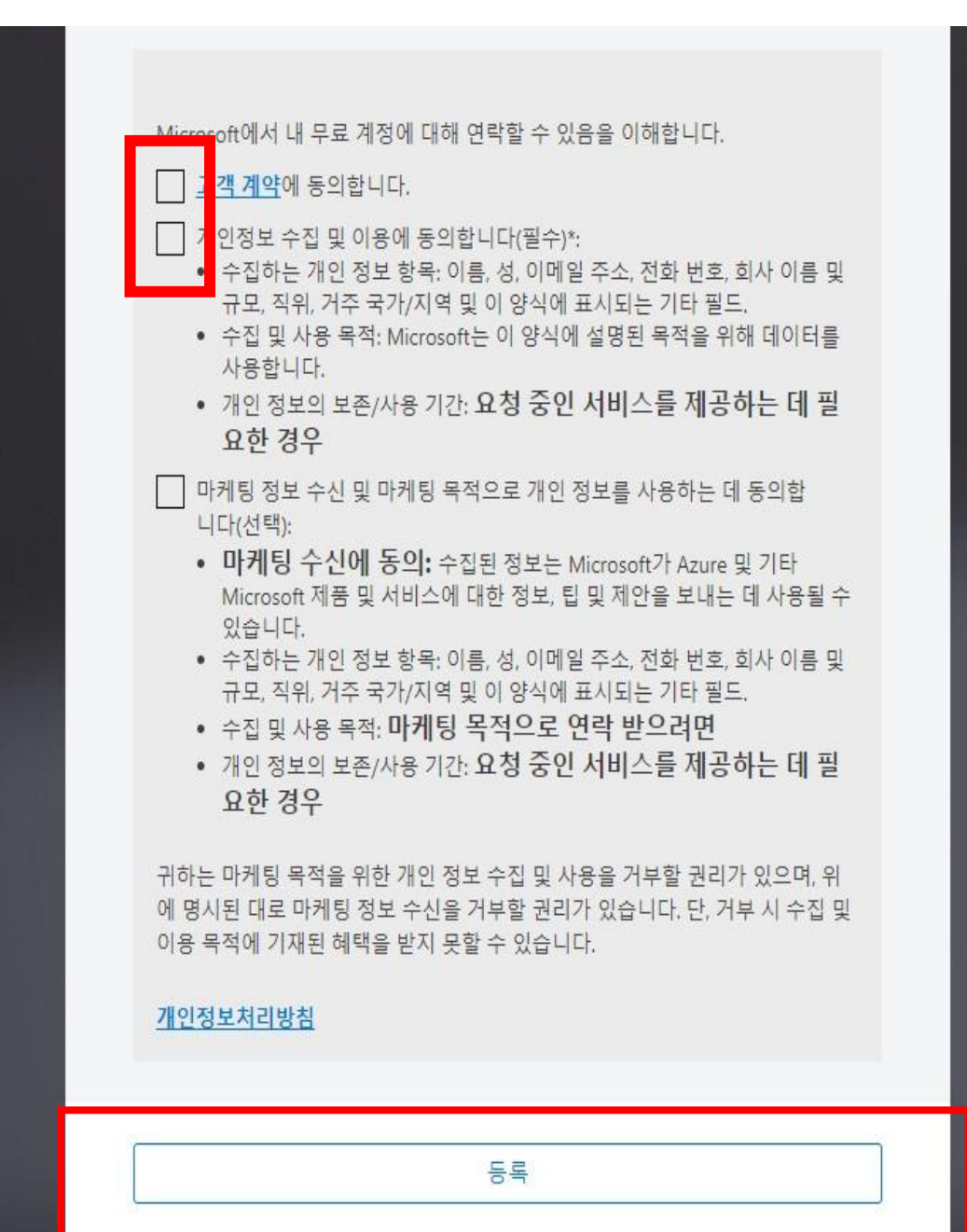

#### 5. Education - Microsoft Azure 사이트에서 위에서 가입한 계정으로 로그인

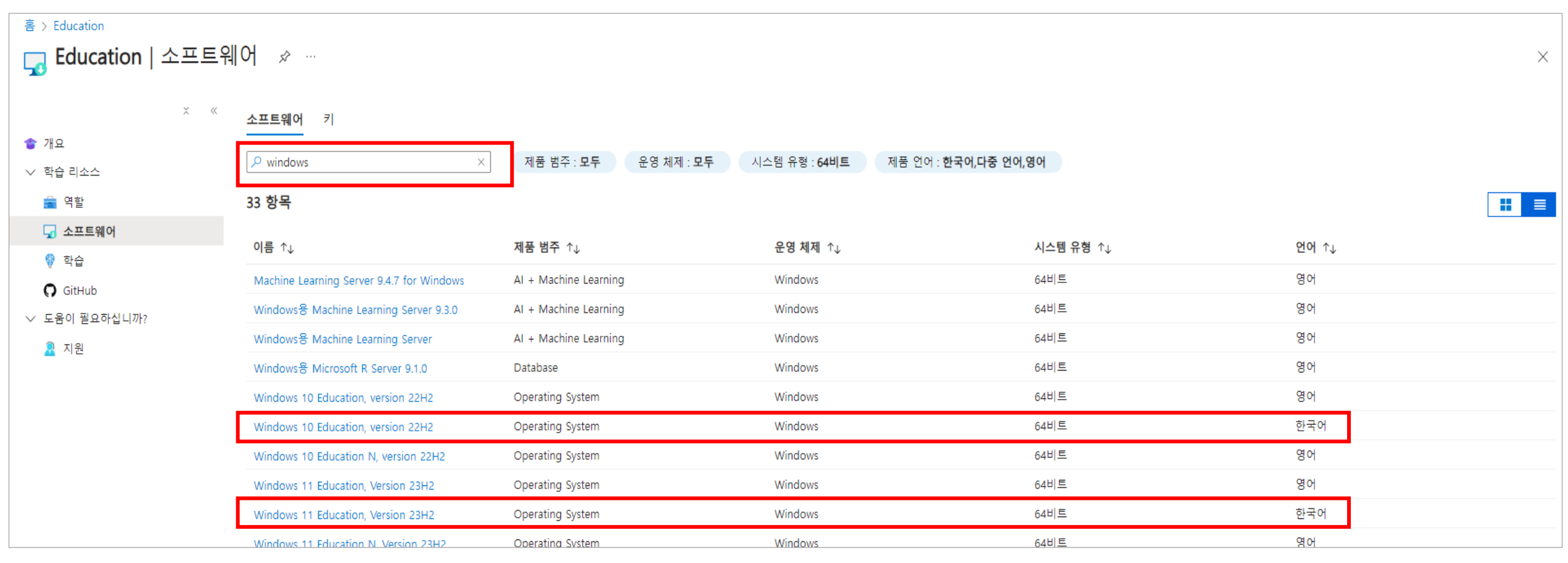

#### 6. Windows 검색 후 설치 가능

6-1 Windows 10 설치 원하는 경우 → Windows 10 Education, Version 22H2, 언어 한국어 링크 선택 후 설치 6-2 Widnwos 11 설치 원하는 경우 → Windows 11 Education, Version 23H2, 언어 한국어 링크 선택 후 설치

[참고사항] Windows 11설치 시, PC 최소 요구 사양 필요 , 아래 링크 참조

<u>https://learn.microsoft.com/ko-kr/windows/whats-new/windows-11-requirements</u>